- 1. You can download the Vk Calls application from the link <u>https://calls.vk.com/</u>.
- 2. Install the application Vk Calls.
- 3. Follow the received link to participate though the browser or through the Vk Calls app.
- 4. Click the "Join Call" button in the app.
- 5. Enter the participant name.
- 6. Click "Join with video".

7. Now You are in the Vk Calls app. It is functionally similar to Zoom and many other programs. (You may be asked for permissions, you need to check the boxes and allow).

8. You would need to turn on the microphone, camera and Screen Sharing.

9. Click on "Screen Sharing", select "Your Desktop", click "Start Demonstration".

10. Open your report in full screen mode.

11. After You are finished with the report and with answering the questions, click on the "Stop Demonstration" button (At the top of the Screen).

12. Exit Vk Calls by pressing the "Exit" button after saying goodbye to the Chairman. Then you may watch the broadcast on our website.

## Paragraph 1-2

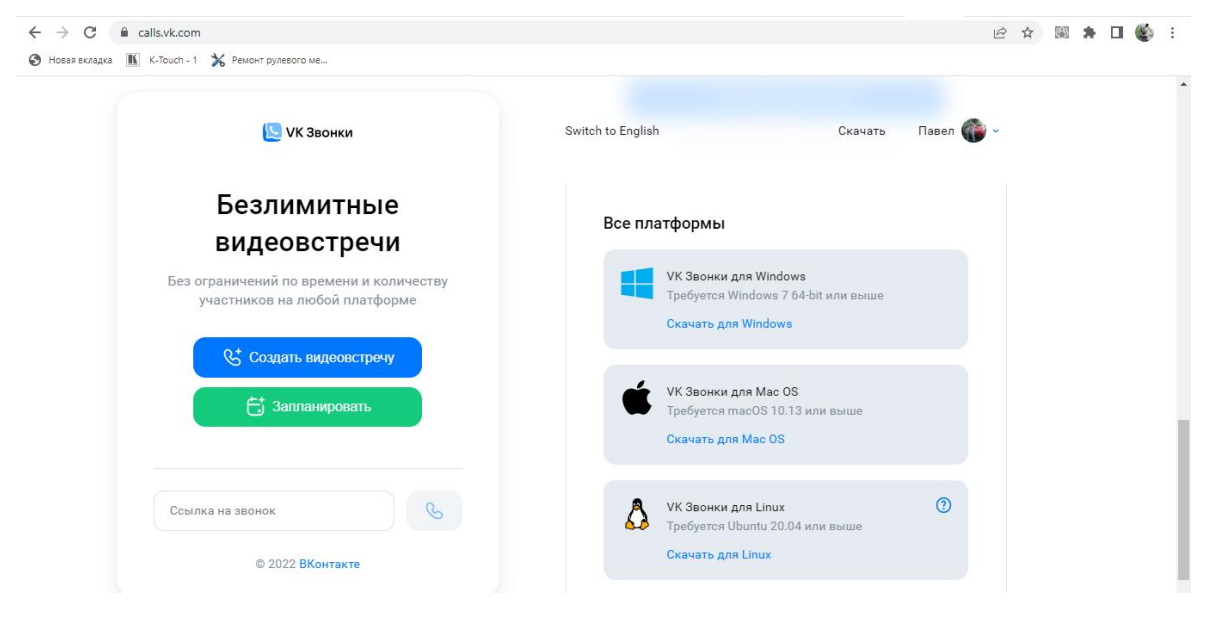

Paragraph 3-4

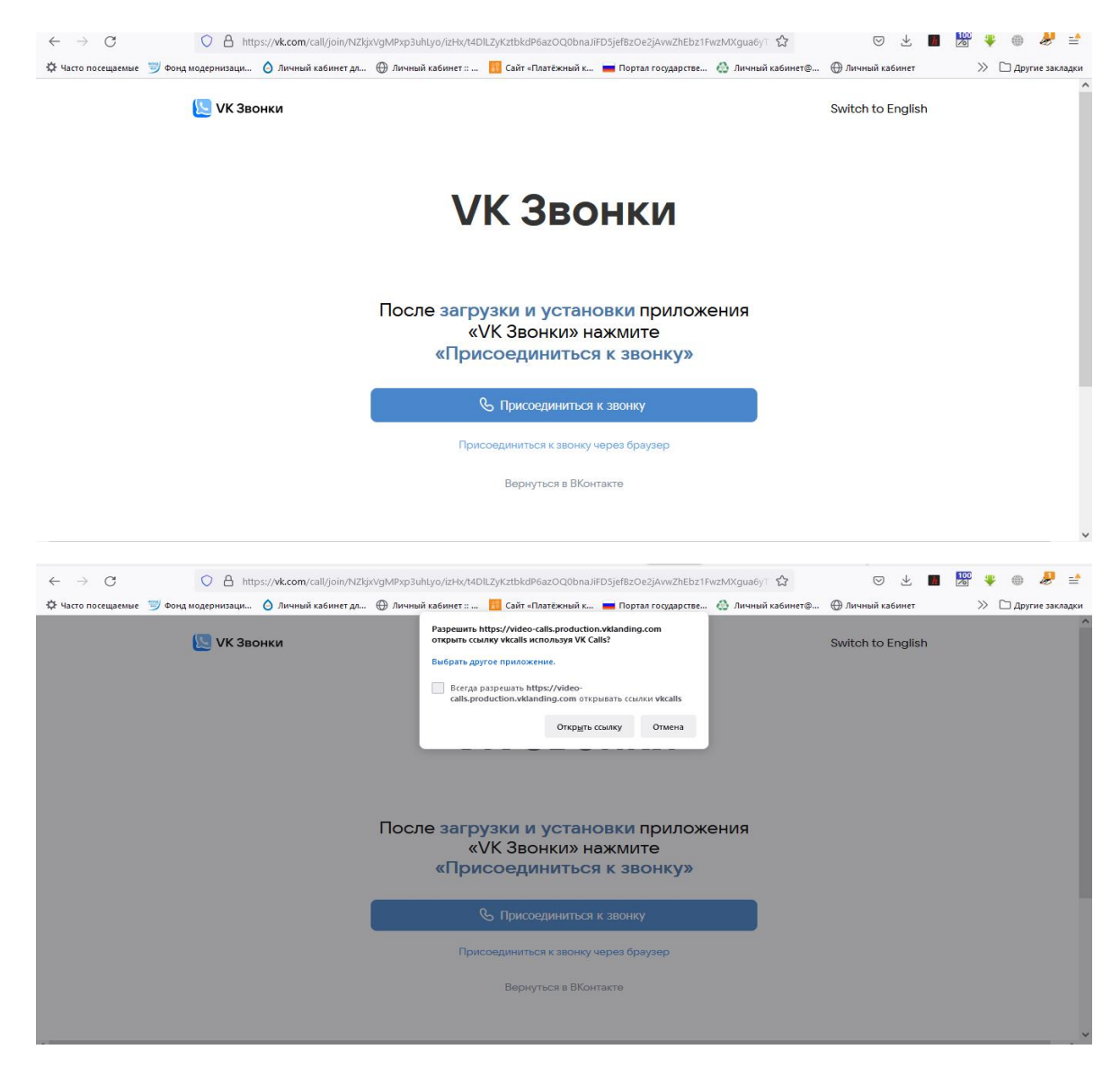

Paragraph 5-6

| artic and and article                                                                                                    |                                                                                                    |           |   |  |
|----------------------------------------------------------------------------------------------------|----------------------------------------------------------------------------------------------------|-----------|---|--|
| N = 0     -     -     -     -     -     -     -     -     -     -     -     -     -     -     -     -     -     -     -     -     -     -     -     -     -     -     -     -     -     -     -     -     -     -     -     -     -     -     -     -     -     -     -     -     -     -     -     -     -     -     -     -     -     -     -     -     -     -     -     -     -     -     -     -     -     -     -     -     -     -     -     -     -     -     -     -     -     -     -     -     -     -     -     -     -     -     -     -     -     -     -     -     -     -     -     -     -     -     -     -     -     -     -     -     -     - <th>Канализирания и конструкций и конструкций и кон<br/>И конструкций и конструкций и к</th> <th>- 🗆</th> <th>×</th> <th></th> | Канализирания и конструкций и конструкций и кон<br>И конструкций и конструкций и к | - 🗆       | × |  |
|                                                                                                    | Присоединиться к звонку       si_vkdFz4l/wiDE0jbwPMCnGe6v03ibAPKPy5iUsmcU/E       Павел/       Используйте только буквы, цифры, пробел и дефис       Запомнить имя                                                                                                    |           |   |  |
|                                                                                                    | Присоединиться с видео Присоединиться без видео Войти с отключенным микрофоном                                                                                                    | v1.0.4896 |   |  |
|                                                                                                    | 印 圖 辰 + 100%                                                                                                    |           |   |  |

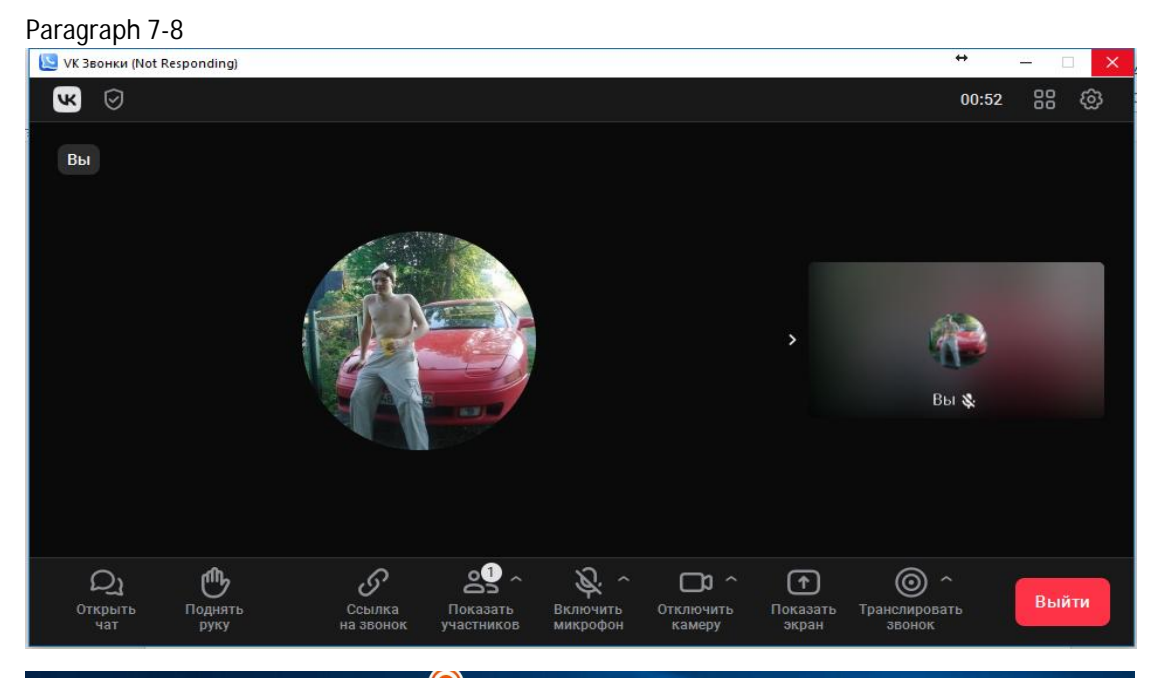

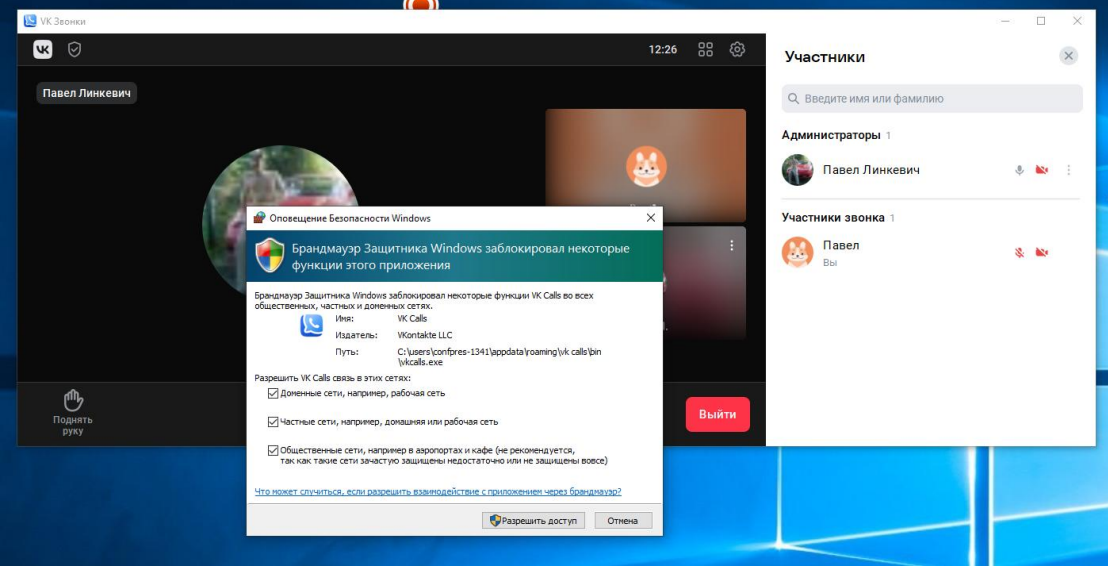

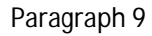

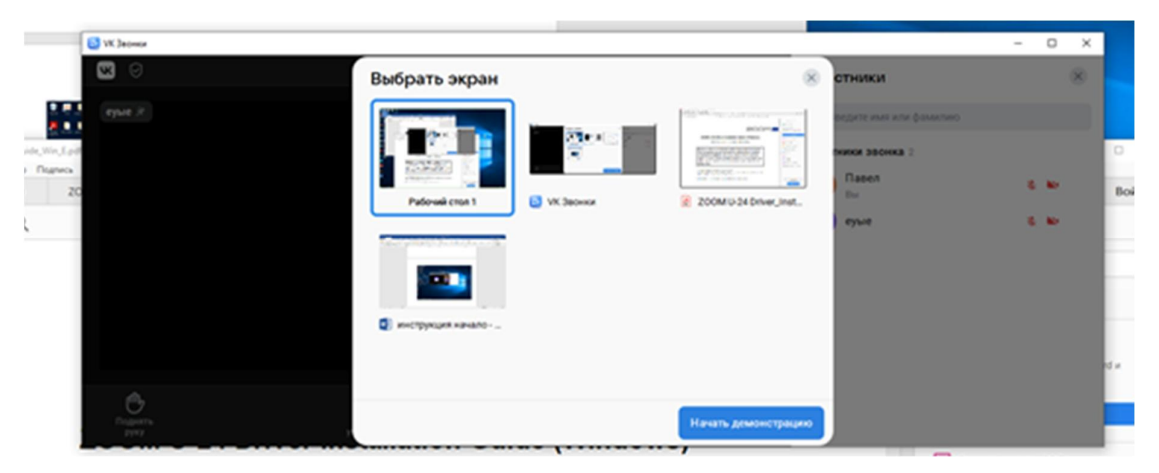

## Paragraph 10

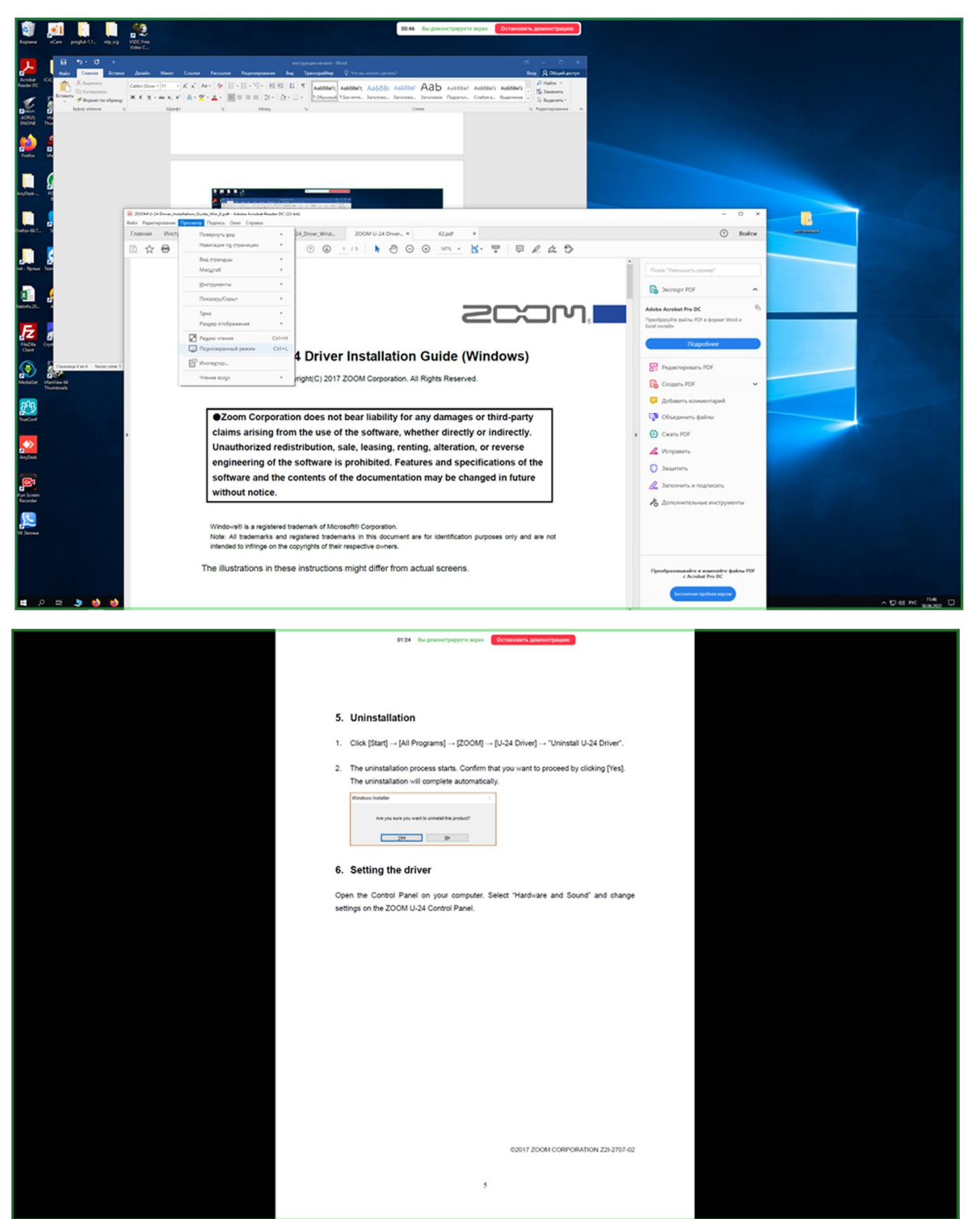

## Paragraph 12

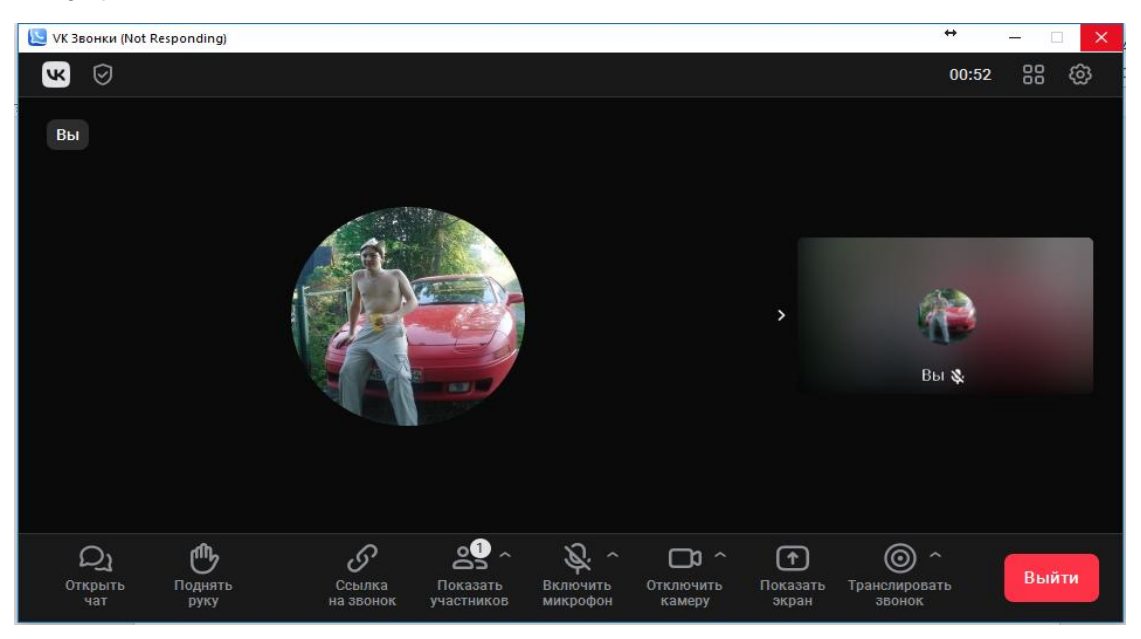